OTPアプリのアップデートについて

## 手順1 Ver3.0へのアップデート

「App Store」アプ 1 「App Store」アプリの リをタップしてくだ アイコンにバッジ(右上 の数字)があることを確 さい。 認してください。 ※バッジがない場合はア ップデートはございませ んので、以降の手順を実 施いただく必要はござい ません。 2 「App Store」アプリの 「ワンタイムパスワ アップデート画面に鍵の 絵のアイコンで「ワンタ イムパスワード」アプリ ード」アプリ右側に アップデート すべてアップス ある「アップデー (予)購入済み ト」ボタンをタップ 2 アップデート してください。 があることを確認してく ださい。 アップデートが完了 アップデート すべてアップ。 3 「ワンタイムパスワー するとボタンが「開 ド」アプリのインストー () 購入済み く」に変わります。 ルが開始します。 「開く」 ボタンをタ ップするとOTPアプ リが起動します。 アップデート (小) 購入済み - 10 手順2 OTPの表示確認 画面上部に数字8桁の 1 OTPアプリを起動してく OTPが表示されている ださい。 ことを確認してくださ 28008205 い。 CALL IN NETIME APPLI

Copyright©2013 NTT DATA CORPORATION

## OTPアプリのバージョン確認方法

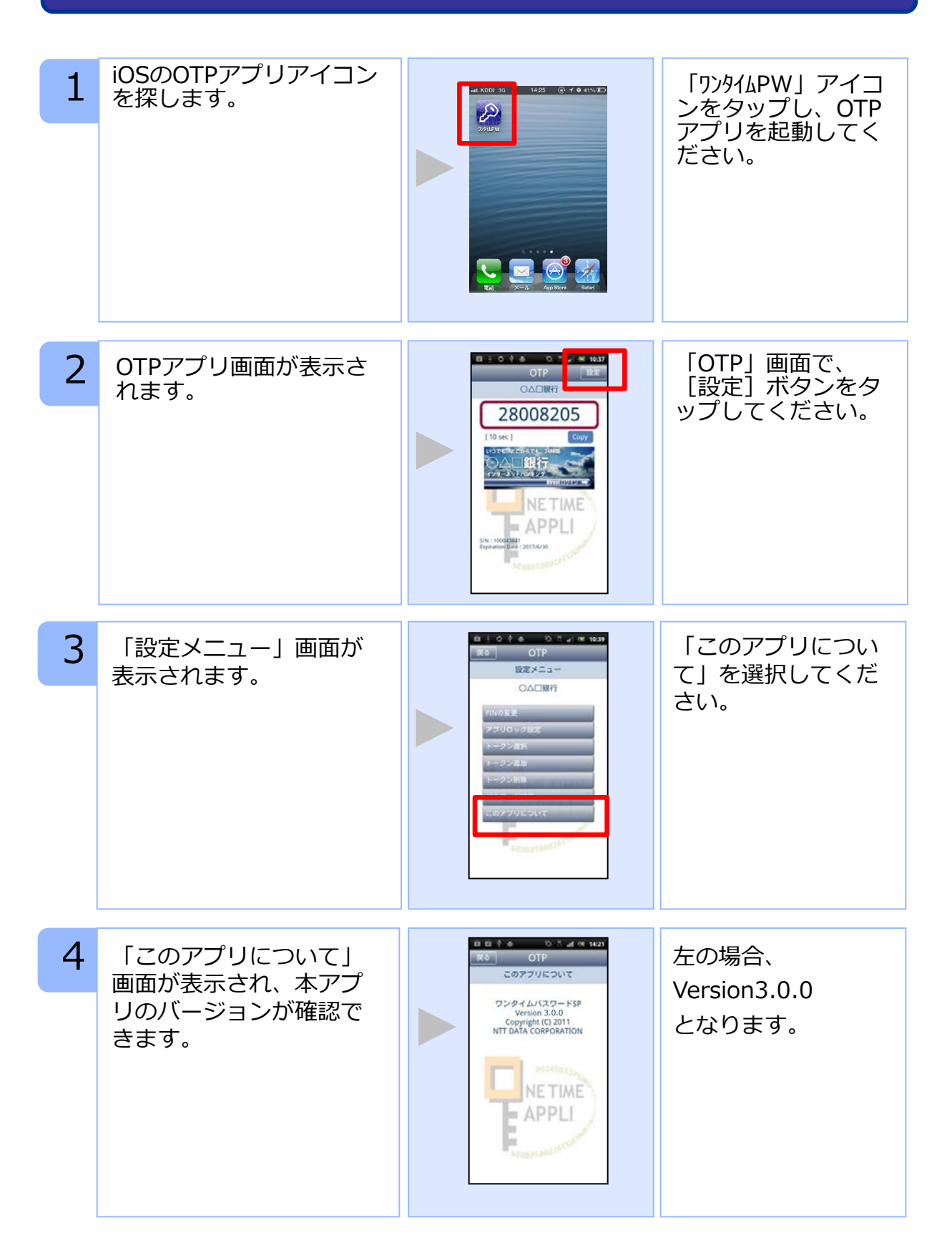

Copyright©2013 NTT DATA CORPORATION